# ASCNAV - Inscription en ligne avec YAPLA

ASCINAV Association Sportive de la C.N.A.V de Tours

### Avant de commencer, veuillez noter que :

A la fin de votre inscription, la demande d'adhésion sera bien enregistrée, et sera contrôlée par un membre du bureau.

Tant que le contrôle n'est pas passé, l'adhésion n'est pas encore validée.

Une adhésion peut-être en attente de pièce justificative (cerfa, certificat médical) ou en attente de paiement, et ne sera pas validée tant que le dossier sera incomplet.

ASCNAV Association Sportne de la C.N.A.V de Tours

## Pour démarrer, il suffit de se connecter sur :

## https://association-sportive-de-lacnav.s2.yapla.com/fr/espace-membres

ASCNAV Association Sportive de la C.N.A.V de Toura

## Déjà inscrit la saison passée ?

## Je clique sur « Je suis déjà membre » 😊

### ASSOCIATION SPORTIVE DE LA

### CNAV

Propulsé por Yapla

### Devenir membre

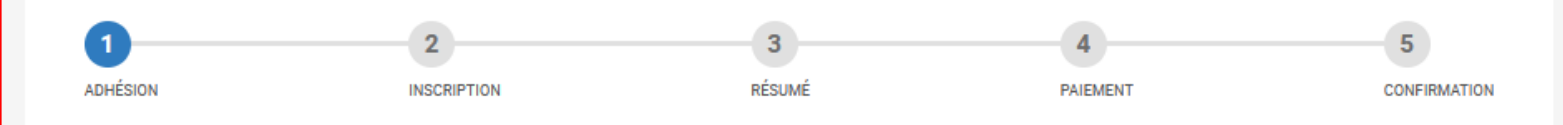

#### Type d'adhésion

| O Adhesion AS Cnav - Agent et conjoint Agent                   | 17,00 € |
|----------------------------------------------------------------|---------|
| ○ Adhesion AS Cnav - Enfant Agent 0-3 ans                      | 17,00 € |
| ○ Adhesion AS Cnav - Enfant Agent plus de 18 ans               | 17,00 € |
| O Adhesion AS Cnav - Agent Retraité ou Conjoint Agent Retraité | 17,00 € |
| O Adhesion AS Cnav - Enfant Agent Retraité 0-3 ans             | 17,00 € |
| O Adhesion AS Cnav - Enfant Agent Retraité plus de 18 ans      | 17,00 € |

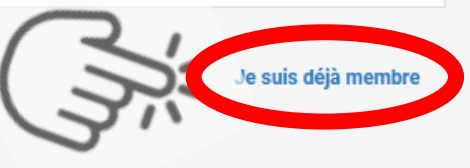

## Je n'ai pas encore de mot de passe...

## Je clique donc sur « Mot de passe oublié »

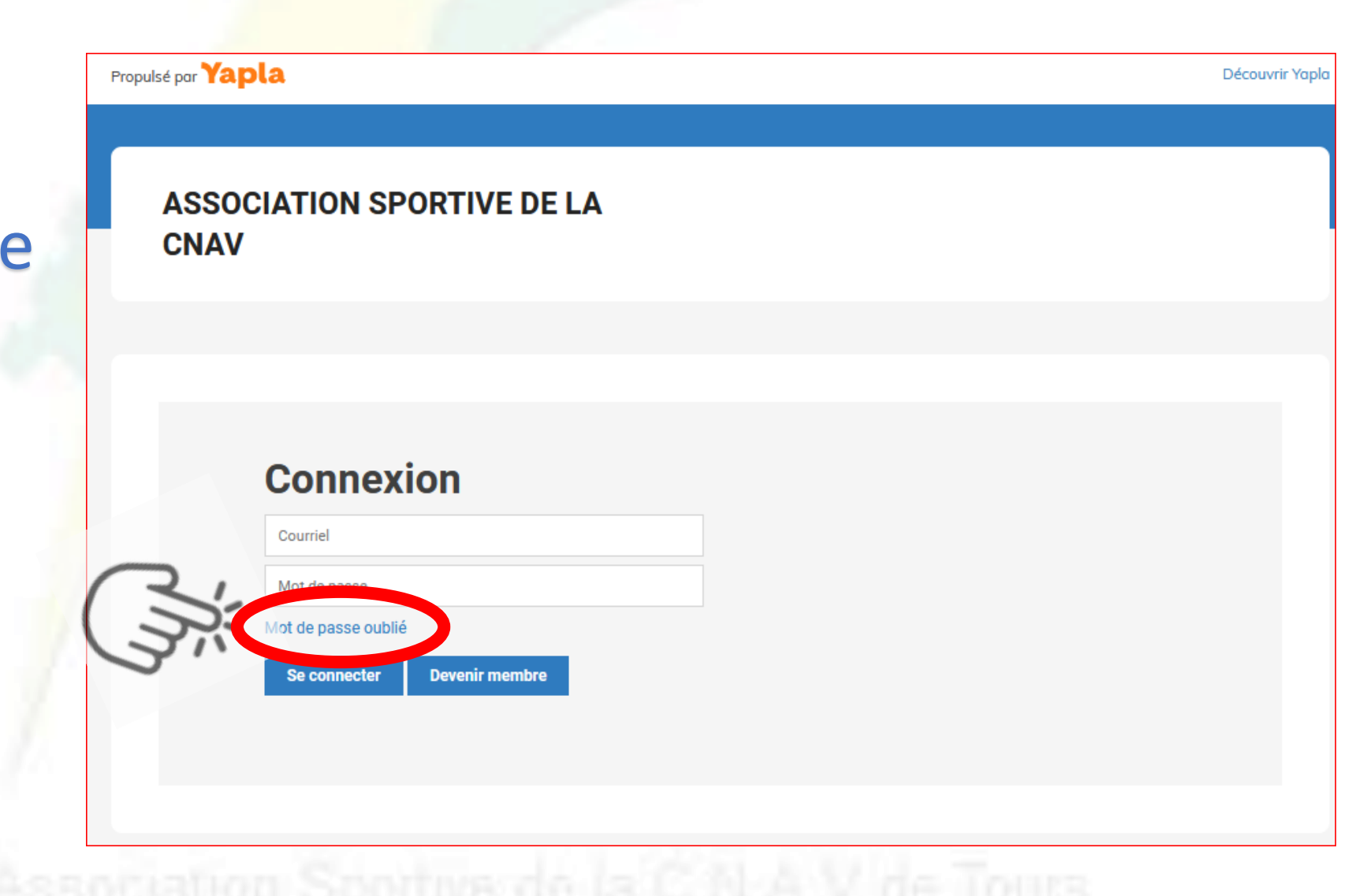

## Je renseigne mon adresse mail utilisée la dernière fois.

Et je clique sur « Envoyer » Propulsé por Yapla

### ASSOCIATION SPORTIVE DE LA CNAV

### Réinitialiser votre mot de passe

Veuillez saisir l'adresse courriel de votre compte. Un lien permettant la création d'un nouveau mot de passe vous sera envoyé.

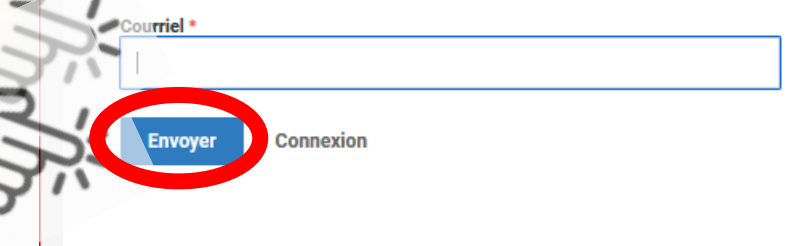

### Le message suivant s'affiche pour m'indiquer que le mail a bien été envoyé 🙂

Un email vous a été transmis. Vous devriez le recevoir d'ici quelques minutes (vérifiez vos spams au besoin). Veuillez suivre les instructions contenues dans ce courriel afin de réinitialiser votre mot de passe.

### Réinitialiser votre mot de passe

Veuillez saisir l'adresse courriel de votre compte. Un lien permettant la création d'un nouveau mot de passe vous sera envoyé

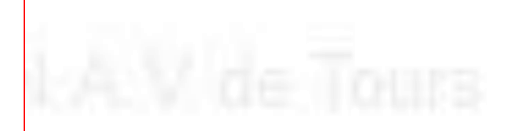

### Je clique sur le lien dans le mail reçu dans ma messagerie

| ASSOCIATION SPO                                      |                                                                                          |            |                   |                     |
|------------------------------------------------------|------------------------------------------------------------------------------------------|------------|-------------------|---------------------|
|                                                      | RTIVE Réinitialisation de votre mot de passe                                             |            | 109 Ko je         | u. 17/08/2023 14:08 |
| Réinitialisation de votre                            | e mot de passe                                                                           |            |                   |                     |
| ASSOCIATION SPOR                                     | TIVE DE LA CNAV <no-reply@yapla.com></no-reply@yapla.com>                                | S Répondre | « Répondre à tous | → Transférer        |
| AS À                                                 |                                                                                          |            |                   | jeu. 1              |
| <ol> <li>Cet expéditeur no-reply@yapla.co</li> </ol> | om est externe à votre organisation.                                                     |            |                   |                     |
| Vous ne recevez pas souvent de c                     | ourriers de la part de <u>no-reply@yapla.com</u> . <u>Découvrez pourquoi cela est in</u> | nportant   |                   |                     |
|                                                      | Bonjour Romain,                                                                          | 41         |                   |                     |

Une nouvelle page s'ouvre , je renseigne 2 fois mon nouveau mot de passe (que je garde bien en mémoire !) et je clique sur « Enregistrer »

| ASSOCIATION SPORTIVE DE LA<br>CNAV                                                                                                    |  |
|----------------------------------------------------------------------------------------------------|--|
| Réinitialiser votre mot de passe         Veuillez saisir un nouveau mot de passe de votre choix.         Nouveau mot de passe         Confirmation du nouveau mot de passe |  |
| Reinitialiser votre mot de passe         Veuillez saisir un nouveau mot de passe de votre choix.         Nouveau mot de passe         Confirmation du nouveau mot de passe |  |
| Veuillez saisir un nouveau mot de passe de votre choix.          Nouveau mot de passe         Confirmation du nouveau mot de passe                                         |  |
| Confirmation du nouveau mot de passe                                                                                                    |  |
|                                                                                                    |  |
|                                                                                                    |  |
| Enregistrer                                                                                                    |  |

La page « mon profil » s'ouvre. Si je le souhaites je mets à jour les informations de mon profil personnel. →Autrement je continue et je clique sur « Mes adhésions ».

| Pri  | opulsé por <b>Yapla</b>   |                                                                                                | Découvr                                        | ir Yap |
|------|---------------------------|------------------------------------------------------------------------------------------------|------------------------------------------------|--------|
|      | ASSOCIATION SI<br>CNAV    | PORTIVE DE LA                                                                                  |                                                |        |
|      | MON ESPACE                | <b>Mon profil</b><br>Informations de l'adhérent                                                |                                                |        |
| 31.  | MODIFIER MON MOT DE PASSE | Nom *                                                                                          | Téléphone                                      |        |
|      | DÉCONNEXION               | Prénom *                                                                                       |                                                |        |
|      |                           | Certificat médical<br>Parcourir) Aucun fichier sélectionné.<br>Prévisualisation<br>Télécharger | Date de naissance *                            | ]      |
| SCIL |                           | Nom de l'agent ou agent retraité - OBLIGATOIRE pour<br>conjoints et enfants)                   | Qualité<br>Agent                               | 6      |
|      |                           | Contact                                                                                        | Cerfa<br>Parcourir) Aucun fichier sélectionné. |        |

Je clique sur « Renouveler mon adhésion »

| Propulsé par <b>Yapla</b>   |        |                                               |                           |                        |                                    | Découvrir Yapla        |
|-----------------------------|--------|-----------------------------------------------|---------------------------|------------------------|------------------------------------|------------------------|
|                             |        |                                               |                           |                        |                                    |                        |
| ASSOCIATION SPO             | ORTIVE | DELA                                          |                           |                        |                                    |                        |
| CNAV                        |        |                                               |                           |                        |                                    |                        |
|                             |        |                                               |                           |                        |                                    |                        |
|                             |        |                                               |                           |                        |                                    |                        |
| MON ESPACE                  | Me     | s adhésion                                    | S                         |                        |                                    |                        |
| MON PROFIL<br>MES ADHÉSIONS | Renou  | veler mon adhésion                            |                           |                        |                                    |                        |
| MODIFIER MON MOT DE PASSE   | Histo  | orique de mes                                 | adhésions                 | \$                     |                                    |                        |
| DÉCONNEXION                 | Année  | Type d'adhésion                               | Date de la<br>transaction | Date début<br>adhésion | Date de renouvellement<br>adhésion | Statut                 |
|                             | 2022   | Adhesion AS Cnav -<br>Agent et conjoint Agent | 23-09-2022                | 23-09-2022             | 31-07-2023                         | En période<br>de grâce |
|                             |        |                                               |                           |                        |                                    |                        |

PS : ce que j'ai fait avant, je n'aurais pas besoin de le refaire l'année prochaine, car je possèderai déjà mon mot de passe 💿

 Je vérifie ma catégorie d'inscription : agent/conjoint d'agent, enfant – de 3 ans, enfant +18 ans, retraité, conjoint de retraité, enfant de retraité

### → Et je la change si ce n'est pas la bonne !

| , | Type d'adhésion                                              |         |
|---|--------------------------------------------------------------|---------|
| Ň | O Adhesion AS Cnav - Agent et conjoint Agent                 | 17,00 € |
|   | O Adhesion AS Cnav - Enfant Agent 0-3 ans                    | 17,00 € |
|   | O Adhesion AS Cnav - Enfant Agent plus de 18 ans             | 17,00 € |
| び | Adhesion AS Cnav - Agent Retraité ou Conjoint Agent Retraité | 17,00 € |
|   | O Adhesion AS Cnav - Enfant Agent Retraité 0-3 ans           | 17,00 € |
|   | O Adhesion AS Cnav - Enfant Agent Retraité plus de 18 ans    | 17,00 € |

| Œ                | Renou         | veler mon                                         | adhésion                          |               |         |                   |
|------------------|---------------|---------------------------------------------------|-----------------------------------|---------------|---------|-------------------|
| IS<br>T DE PASSE | 1<br>ADHÉSION | 2<br>INSCRIPTION                                  | 3<br>RÉSUMÉ                       | 4<br>PAIEMENT |         | 5<br>CONFIRMATION |
|                  |               | Type d'adhéaice                                   |                                   |               |         |                   |
|                  |               | Adhesion AS Cnav - Age<br>Du 15 août 2022 au 14 a | nt et conjoint Agent<br>Ioût 2023 |               | 17,00€  | >                 |
|                  |               | Badminton                                         | es                                |               | Gratuit |                   |
|                  |               | Escalade sur bloc                                 |                                   |               | Gratuit |                   |
|                  |               | Padel                                             |                                   |               | Gratuit |                   |
|                  |               | Piscine                                           |                                   |               | Gratuit |                   |
|                  |               | Running                                           |                                   |               | Gratuit |                   |
|                  |               | Squash                                            |                                   |               | Gratuit |                   |
|                  |               | Tennis                                            |                                   |               | Gratuit |                   |
| /                | /             | Bootcamp - Agents / g                             | conjoints / enfants               |               | 70,00 € |                   |
|                  |               | 🗌 Gym posturale - Mardi                           | i - Agents / conjoints/ enfants   |               | 70,00 € |                   |
|                  |               | 🗌 Gym posturale - Merce                           | redi - Agents / conjoints/ enfan  | nts           | 70,00 € |                   |
|                  |               | Pilates - Agents / conj                           | joints / enfants                  |               | 70,00 € |                   |
|                  |               | Renforcement muscu                                | laire - Agents / conjoints/ enfai | nts           | 70,00 € |                   |
| ŧ                |               | TAF (taille-abdos-fess                            | iers) - Agents / conjoints / enfa | ants          | 70,00 € |                   |
| $- \land$        |               | 🗌 Tai Chi / Qi Gong - Age                         | ents / conjoints / enfants        |               | 70,00 € |                   |
| €                |               | 🗌 Yoga - Mercredi - Ager                          | nts / conjoints / enfants         |               | 70,00 € |                   |
|                  |               | 🗌 Step - Agents / conjoi                          | nts / enfants                     |               | 70,00 € |                   |
| 6                |               | Cardio Boxing - Agent                             | s / conjoints / enfants           |               | 70,00 € |                   |
| •                |               | Definition of providence                          | options payantes sélectionne      | es            | 10,00 € |                   |
| €                |               | O Adhesion AS Cnav - Enfa                         | ant Agent 0-3 ans                 |               | 17,00€  |                   |
| e                |               | O Adhesion AS Cnav - Enfa                         | ant Agent plus de 18 ans          |               | 17,00€  |                   |
| •                |               | O Adhesion AS Cnav - Age                          | nt Retraité ou Conjoint Agent R   | letraité      | 17,00€  |                   |
| €                |               | O Adhesion AS Cnav - Enfa                         | ant Agent Retraité 0-3 ans        |               | 17,00€  |                   |
|                  |               | ○ Adhesion AS Cnav - Enfa                         | ant Agent Retraité plus de 18 ar  | ns            | 17,00 € |                   |
|                  |               |                                                   |                                   |               |         |                   |

MON ESPAC

MES ADHÉSIONS MES TRANSACTIO

DÉCONNEXIO

### 2) Je choisis mes activités gratuites et/ou payantes

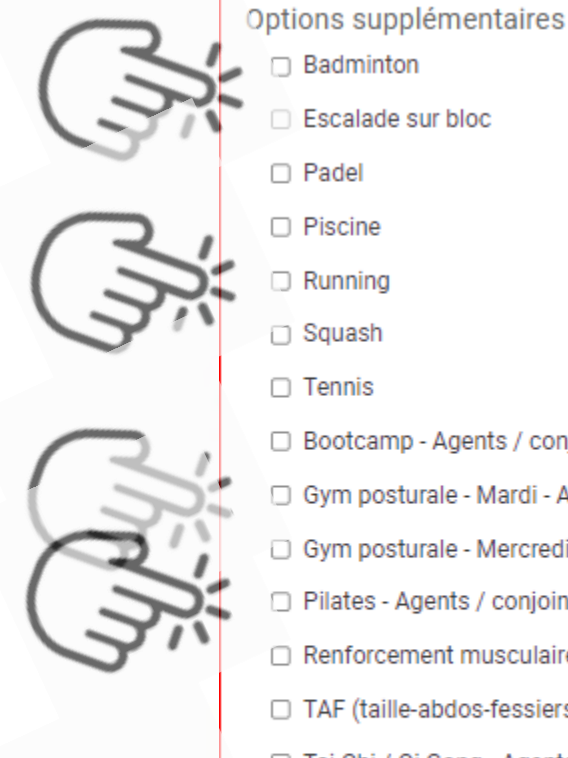

| Badminton                                                  | Gratuit  |
|------------------------------------------------------------|----------|
| Escalade sur bloc                                          | Gratuit  |
| Padel                                                      | Gratuit  |
| Piscine                                                    | Gratuit  |
| Running                                                    | Gratuit  |
| Squash                                                     | Gratuit  |
| Tennis                                                     | Gratuit  |
| Bootcamp - Agents / conjoints / enfants                    | 70,00 €  |
| Gym posturale - Mardi - Agents / conjoints/ enfants        | 70,00 €  |
| Gym posturale - Mercredi - Agents / conjoints/ enfants     | 70,00 €  |
| Pilates - Agents / conjoints / enfants                     | 70,00 €  |
| Renforcement musculaire - Agents / conjoints/ enfants      | 70,00 €  |
| TAF (taille-abdos-fessiers) - Agents / conjoints / enfants | 70,00 €  |
| 🗆 Tai Chi / Qi Gong - Agents / conjoints / enfants         | 70,00 €  |
| Yoga - Mercredi - Agents / conjoints / enfants             | 70,00 €  |
| Step - Agents / conjoints / enfants                        | 70,00 €  |
| Cardio Boxing - Agents / conjoints / enfants               | 70,00 €  |
| Réduction si plusieurs options payantes sélectionnées      | -10,00 € |

MON ESPACE

MON PROFIL

MES ADHÉSIONS MES TRANSACTIONS MODIFIER MON MOT DE PASS

| INSCRIPTION RESUME PALEMENT  Ce d'adhésion  Adhesion AS Cnav - Agent et conjoint Agent Du 15 août 2022 au 14 août 2023  tions supplémentaires Badminton Badminton Badminton Bescalade sur bloc Badminton Bescalade sur bloc Bescalade sur bloc Bescalade sur bloc Bescal | 17,00 €<br>ratuit<br>ratuit<br>ratuit<br>ratuit<br>ratuit<br>ratuit |
|----------------------------------------------------------------------------------------------------|---------------------------------------------------------------------|
| Adhesion AS Cnav - Agent et conjoint Agent<br>Du 15 août 2022 au 14 août 2023<br>tions supplémentaires<br>Badminton Gri<br>Badminton Gri<br>Badminton Gri<br>Badel Gri<br>Padel Gri<br>Padel Gri<br>Running Gri<br>Running Gri<br>Running Gri<br>Botocamp - Agents / conjoints / enfants 700<br>Gym posturale - Mardi - Agents / conjoints / enfants 700<br>Gym posturale - Mardi - Agents / conjoints / enfants 700<br>Pilates - Agents / conjoints / enfants 700<br>Renforcement musculaire - Agents / conjoints / enfants 700<br>TAF (taille-abdos-fessiers) - Agents / conjoints / enfants 700<br>TAF (taille-abdos-fessiers) - Agents / conjoints / enfants 700<br>Tai Chi / Qi Gong - Agents / conjoints / enfants 700<br>Yoga - Mercredi - Agents / conjoints / enfants 700                                                                                                    | 17,00 €<br>ratuit<br>ratuit<br>ratuit<br>ratuit<br>ratuit<br>ratuit |
| Adhesion AS Cnav - Agent et conjoint Agent<br>Du 15 août 2022 au 14 août 2023<br>tions supplémentaires<br>Badminton Gri<br>Escalade sur bloc Gri<br>Padel Gri<br>Padel Gri<br>Padel Gri<br>Running Gri<br>Squash Gri<br>Squash Gri<br>Bootcamp - Agents / conjoints / enfants 70<br>Grym posturale - Mardi - Agents / conjoints / enfants 70<br>Grym posturale - Mardi - Agents / conjoints / enfants 70<br>Grym posturale - Mercredi - Agents / conjoints / enfants 70<br>Pilates - Agents / conjoints / enfants 70<br>Pilates - Agents / conjoints / enfants 70<br>Renforcement musculaire - Agents / conjoints / enfants 70<br>TAF (taille-abdos-fessiers) - Agents / conjoints / enfants 70<br>TAF (taille-abdos-fessiers) - Agents / conjoints / enfants 70<br>Jai Chi / Qi Gong - Agents / conjoints / enfants 70                                                                                                    | 17,00 €<br>ratuit<br>ratuit<br>ratuit<br>ratuit<br>ratuit<br>ratuit |
| tions Supplémentaires Badminton Badminton Badm | ratuit<br>ratuit<br>ratuit<br>ratuit<br>ratuit<br>ratuit            |
| Badminton       Gr         Badminton       Gr         Escalade sur bloc       Gr         Padel       Gr         Piscine       Gr         Running       Gr         Squash       Gr         Tennis       Gr         Bootcamp - Agents / conjoints / enfants       70         Gym posturale - Mardi - Agents / conjoints / enfants       70         Gym posturale - Mercredi - Agents / conjoints / enfants       70         Pilates - Agents / conjoints / enfants       70         Renforcement musculaire - Agents / conjoints / enfants       70         TAF (taille-abdos-fessiers) - Agents / conjoints / enfants       70         Tai Chi / Qi Gong - Agents / conjoints / enfants       70         Yoga - Mercredi - Agents / conjoints / enfants       70                                                                                                    | ratuit<br>ratuit<br>ratuit<br>ratuit<br>ratuit<br>ratuit            |
| p Escaisade Sur Dioc       Gr         p Padel       Gr         P Padel       Gr         P Padel       Gr         P Padel       Gr         P Padel       Gr         P Padel       Gr         P Padel       Gr         P Padel       Gr         P Padel       Gr         P Running       Gr         Squash       Gr         P Squash       Gr         P Bootcamp - Agents / conjoints / enfants       70         Gym posturale - Mardi - Agents / conjoints/ enfants       70         Gym posturale - Mercredi - Agents / conjoints/ enfants       70         P Plates - Agents / conjoints / enfants       70         P Renforcement musculaire - Agents / conjoints / enfants       70         TAF (taille-abdos-fessiers) - Agents / conjoints / enfants       70         Tai Chi / Qi Gong - Agents / conjoints / enfants       70         Yoga - Mercredi - Agents / conjoints / enfants       70                                                                                                    | ratuit<br>ratuit<br>ratuit<br>ratuit<br>ratuit                      |
| Piscine       Gi         Piscine       Gi         Running       Gi         Squash       Gi         Tennis       Gi         Bootcamp - Agents / conjoints / enfants       70         Gym posturale - Mardi - Agents / conjoints/ enfants       70         Gym posturale - Mercredi - Agents / conjoints/ enfants       70         Ogm posturale - Mercredi - Agents / conjoints/ enfants       70         Pilates - Agents / conjoints / enfants       70         Renforcement musculaire - Agents / conjoints / enfants       70         TAF (taille-abdos-fessiers) - Agents / conjoints / enfants       70         Tai Chi / Qi Gong - Agents / conjoints / enfants       70         Yoga - Mercredi - Agents / conjoints / enfants       70                                                                                                    | ratuit<br>ratuit<br>ratuit<br>ratuit                                |
| Placine       Gi         Running       Gi         Running       Gi         Squash       Gi         Tennis       Gi         Bootcamp - Agents / conjoints / enfants       70         Gym posturale - Mardi - Agents / conjoints/ enfants       70         Gym posturale - Mercredi - Agents / conjoints/ enfants       70         Pilates - Agents / conjoints / enfants       70         Renforcement musculaire - Agents / conjoints/ enfants       70         TAF (taille-abdos-fessiers) - Agents / conjoints / enfants       70         Tai Chi / Qi Gong - Agents / conjoints / enfants       70         Yoga - Mercredi - Agents / conjoints / enfants       70                                                                                                    | ratuit<br>ratuit<br>ratuit                                          |
| Image       Gramming         Image       Gramming         Image       Gramming </td <td>ratuit</td>                                                                                                    | ratuit                                                              |
| Operation       Grammer         1 Tennis       Grammer         2 Bootcamp - Agents / conjoints / enfants       70         3 Gym posturale - Mardi - Agents / conjoints/ enfants       70         9 Gym posturale - Mercredi - Agents / conjoints/ enfants       70         9 Pilates - Agents / conjoints / enfants       70         9 Renforcement musculaire - Agents / conjoints/ enfants       70         1 TAF (taille-abdos-fessiers) - Agents / conjoints / enfants       70         1 Tai Chi / Qi Gong - Agents / conjoints / enfants       70         1 Yoga - Mercredi - Agents / conjoints / enfants       70                                                                                                    | ratuit                                                              |
| 2 Bootcamp - Agents / conjoints / enfants       70         3 Gym posturale - Mardi - Agents / conjoints/ enfants       70         3 Gym posturale - Mercredi - Agents / conjoints/ enfants       70         9 Pilates - Agents / conjoints / enfants       70         9 Pilates - Agents / conjoints / enfants       70         9 Renforcement musculaire - Agents / conjoints/ enfants       70         9 TAF (taille-abdos-fessiers) - Agents / conjoints / enfants       70         9 Tai Chi / Qi Gong - Agents / conjoints / enfants       70         9 Yoga - Mercredi - Agents / conjoints / enfants       70                                                                                                    |                                                                     |
| Gym posturale - Mardi - Agents / conjoints/ enfants       70         Gym posturale - Mercredi - Agents / conjoints/ enfants       70         Pilates - Agents / conjoints / enfants       70         Renforcement musculaire - Agents / conjoints/ enfants       70         TAF (taille-abdos-fessiers) - Agents / conjoints / enfants       70         Tai Chi / Qi Gong - Agents / conjoints / enfants       70         Yoga - Mercredi - Agents / conjoints / enfants       70                                                                                                    | .00 €                                                               |
| Gym posturale - Mercredi - Agents / conjoints/ enfants       70         Pilates - Agents / conjoints / enfants       70         Renforcement musculaire - Agents / conjoints/ enfants       70         TAF (taille-abdos-fessiers) - Agents / conjoints / enfants       70         Tai Chi / Qi Gong - Agents / conjoints / enfants       70         Yoga - Mercredi - Agents / conjoints / enfants       70                                                                                                    | .00€                                                                |
| Pilates - Agents / conjoints / enfants       70         Renforcement musculaire - Agents / conjoints/ enfants       70         TAF (taille-abdos-fessiers) - Agents / conjoints / enfants       70         Tai Chi / Qi Gong - Agents / conjoints / enfants       70         Yoga - Mercredi - Agents / conjoints / enfants       70                                                                                                    | ,00 €                                                               |
| Renforcement musculaire - Agents / conjoints/ enfants       70         TAF (taille-abdos-fessiers) - Agents / conjoints / enfants       70         Tai Chi / Qi Gong - Agents / conjoints / enfants       70         Yoga - Mercredi - Agents / conjoints / enfants       70                                                                                                    | ,00€                                                                |
| TAF (taille-abdos-fessiers) - Agents / conjoints / enfants     70       Tai Chi / Qi Gong - Agents / conjoints / enfants     70       ) Yoga - Mercredi - Agents / conjoints / enfants     70                                                                                                    | ,00 €                                                               |
| Tai Chi / Qi Gong - Agents / conjoints / enfants     70       ) Yoga - Mercredi - Agents / conjoints / enfants     70                                                                                                    | ,00€                                                                |
| ] Yoga - Mercredi - Agents / conjoints / enfants 70                                                                                                    | ,00€                                                                |
|                                                                                                    | ,00€                                                                |
| Step - Agents / conjoints / enfants 70                                                                                                    | ,00€                                                                |
| Cardio Boxing - Agents / conjoints / enfants 70                                                                                                    | ,00€                                                                |
| Réduction si plusieurs options payantes sélectionnées -10                                                                                                    | ,00€                                                                |
|                                                                                                    |                                                                     |
| Adhesion AS Cnav - Enfant Agent 0-3 ans                                                                                                    | 17,00 €                                                             |
| Adhesion AS Cnav - Enfant Agent plus de 18 ans                                                                                                    | 17,00                                                               |
| Adhesion AS Cnav - Agent Retraité ou Conjoint Agent Retraité                                                                                                    |                                                                     |

O Adhesion AS Cnav - Enfant Agent Retraité plus de 18 ans 17,00€

O Adhesion AS Cnav - Enfant Agent Retraité 0-3 ans

17,00€

### 3) NOUVEAUTE : Si j'ai choisi plusieurs activités payantes de Tours2, j'ai alors droit à une réduction !

| Ren      | ouveler mon a                                         | dhésion                           |                      |       |
|----------|-------------------------------------------------------|-----------------------------------|----------------------|-------|
| 0        | 2                                                     | 3                                 | 4                    | 5     |
| ADHÉSION | INSCRIPTION                                           | RÉSUMÉ                            | PAIEMENT             | CONFI |
|          | Type d'adhésion                                       |                                   |                      |       |
|          | Adhesion AS Cnav - Agent<br>Du 15 août 2022 au 14 aoi | et conjoint Agent<br>ût 2023      | 17,00€               |       |
|          | Options supplémentaires                               | S                                 |                      |       |
|          | Badminton                                             |                                   | Gratuit              |       |
|          | Escalade sur bloc     Radal                           |                                   | Gratuit              |       |
|          | Piecipe                                               |                                   | Gratuit              |       |
|          | Pussing                                               |                                   | Gratuit              |       |
|          | Squash                                                |                                   | Gratuit              |       |
|          |                                                       |                                   | Gratuit              |       |
|          | Bootcamp - Agents / co                                | nioints / enfants                 | 70.00 €              |       |
|          | Gym posturale - Mardi -                               | Agents / conjoints/ enfants       | 70.00 €              |       |
|          | Gym posturale - Mercree                               | di - Agents / conjoints/ enfants  | 70,00 €              |       |
|          | Pilates - Agents / conjoi                             | ints / enfants                    | 70,00 €              |       |
|          | Renforcement musculai                                 | ire - Agents / conjoints/ enfants | 70,00€               |       |
|          | TAF (taille-abdos-fessie)                             | rs) - Agents / conjoints / enfant | s <b>70,00€</b>      |       |
|          | 🗌 Tai Chi / Qi Gong - Agen                            | ts / conjoints / enfants          | 70,00 €              |       |
|          | 🗌 Yoga - Mercredi - Agenta                            | s / conjoints / enfants           | 70,00 €              |       |
|          | Step - Agents / conjoint                              | s / enfants                       | 70,00 €              |       |
|          | Cardio Boxing - Agents ,                              | / conjoints / enfants             | 70,00 €              |       |
|          | Réduction si plusieurs o                              | ptions payantes sélectionnées     | -10,00€              |       |
|          | O Adhesion AS Cnav - Enfan                            | t Agent 0-3 ans                   | 17,00 €              |       |
|          | O Adhesion AS Cnav - Enfan                            | t Agent plus de 18 ans            | 17,00 €              |       |
|          | O Adhesion AS Cnav - Agent                            | Retraité ou Conjoint Agent Retr   | raité <b>17,00 €</b> |       |
|          | O Adhesion AS Cnav - Enfan                            | t Agent Retraité 0-3 ans          | 17,00 €              |       |
|          | O Adhesion AS Cnay - Enfan                            | t Agent Retraité plus de 18 ans   | 17,00€               |       |

Ś

Réduction si plusieurs options payantes sélectionnées -10, Si vous prenez plusieurs adhésions à des cours payants de la salle de Tours2, une réduction de 10 € peut être appliquée.

Si vous ne prenez qu'une ou aucune activité payante, le fait de cocher cette option, invalidera votre adhésion par la suite.

MON ESPACE

MON PROFI

DECONNEXIO

MES ADHÉSIONS MES TRANSACTIONS MODIFIER MON MOT

PS : Pense bien à cocher cette case si tu es dans ce cas de figure 😉

### 4) Une fois que j'ai fini ma sélection, il ne reste qu'à cliquer sur « Suivant » pour poursuivre mon adhésion

|          | 2                                                                             | 3                                  | 4                | 5   |
|----------|-------------------------------------------------------------------------------|------------------------------------|------------------|-----|
| ADHÉSION | INSCRIPTION                                                                   | RÉSUMÉ                             | PAIEMENT         | CON |
|          |                                                                               |                                    |                  |     |
|          | Type d'adhésior                                                               | ı                                  |                  |     |
|          | <ul> <li>Adhesion AS Cnav - Ager</li> <li>Du 15 août 2022 au 14 au</li> </ul> | nt et conjoint Agent<br>bût 2023   | 17,00 €          |     |
|          | Options supplémentaire                                                        | es                                 |                  |     |
|          | Badminton                                                                     |                                    | Gratuit          |     |
|          | Escalade sur bloc                                                             |                                    | Gratuit          |     |
|          | Padel                                                                         |                                    | Gratuit          |     |
|          | Piscine                                                                       |                                    | Gratuit          |     |
|          | Running                                                                       |                                    | Gratuit          |     |
|          | 🗆 Squash                                                                      |                                    | Gratuit          |     |
|          | Tennis                                                                        |                                    | Gratuit          |     |
|          | Bootcamp - Agents / c                                                         | onjoints / enfants                 | 70,00 €          |     |
|          | 🗌 Gym posturale - Mardi                                                       | - Agents / conjoints/ enfants      | 70,00 €          |     |
|          | Gym posturale - Mercr                                                         | edi - Agents / conjoints/ enfants  | 70,00 €          |     |
|          | Pilates - Agents / conje                                                      | pints / enfants                    | 70,00 €          |     |
|          | Renforcement muscula                                                          | aire - Agents / conjoints/ enfants | 70,00€           |     |
|          | TAF (taille-abdos-fessi                                                       | ers) - Agents / conjoints / enfant | ts <b>70,00€</b> |     |
|          | 🗌 Tai Chi / Qi Gong - Age                                                     | nts / conjoints / enfants          | 70,00 €          |     |
|          | 🗌 Yoga - Mercredi - Agen                                                      | ts / conjoints / enfants           | 70,00 €          |     |
|          | Step - Agents / conjoin                                                       | its / enfants                      | 70,00 €          |     |
|          | Cardio Boxing - Agents                                                        | / conjoints / enfants              | 70,00 €          |     |
|          | C Réduction si plusieurs                                                      | options payantes sélectionnées     | -10,00 €         |     |
|          | O Adhesion AS Cnav - Enfa                                                     | nt Agent 0-3 ans                   | 17,00 €          |     |
|          | O Adhesion AS Cnav - Enfa                                                     | nt Agent plus de 18 ans            | 17,00 €          |     |
|          | O Adhesion AS Cnav - Ager                                                     | nt Retraité ou Conjoint Agent Retr | raité 17,00€     |     |
|          | O Adhesion AS Cnav - Enfa                                                     | nt Agent Retraité 0-3 ans          | 17,00€           |     |
|          | O Adhesian AS Conv. Esfa                                                      | et A cont Potroitó plus do 19 para | 17.00 €          |     |

MON PROFIL

MES ADHÉSIO MES TRANSA MODIFIER MO

DECONNEXIO

### Mon espace adhérent existant déjà, je clique simplement sur « Suivant »

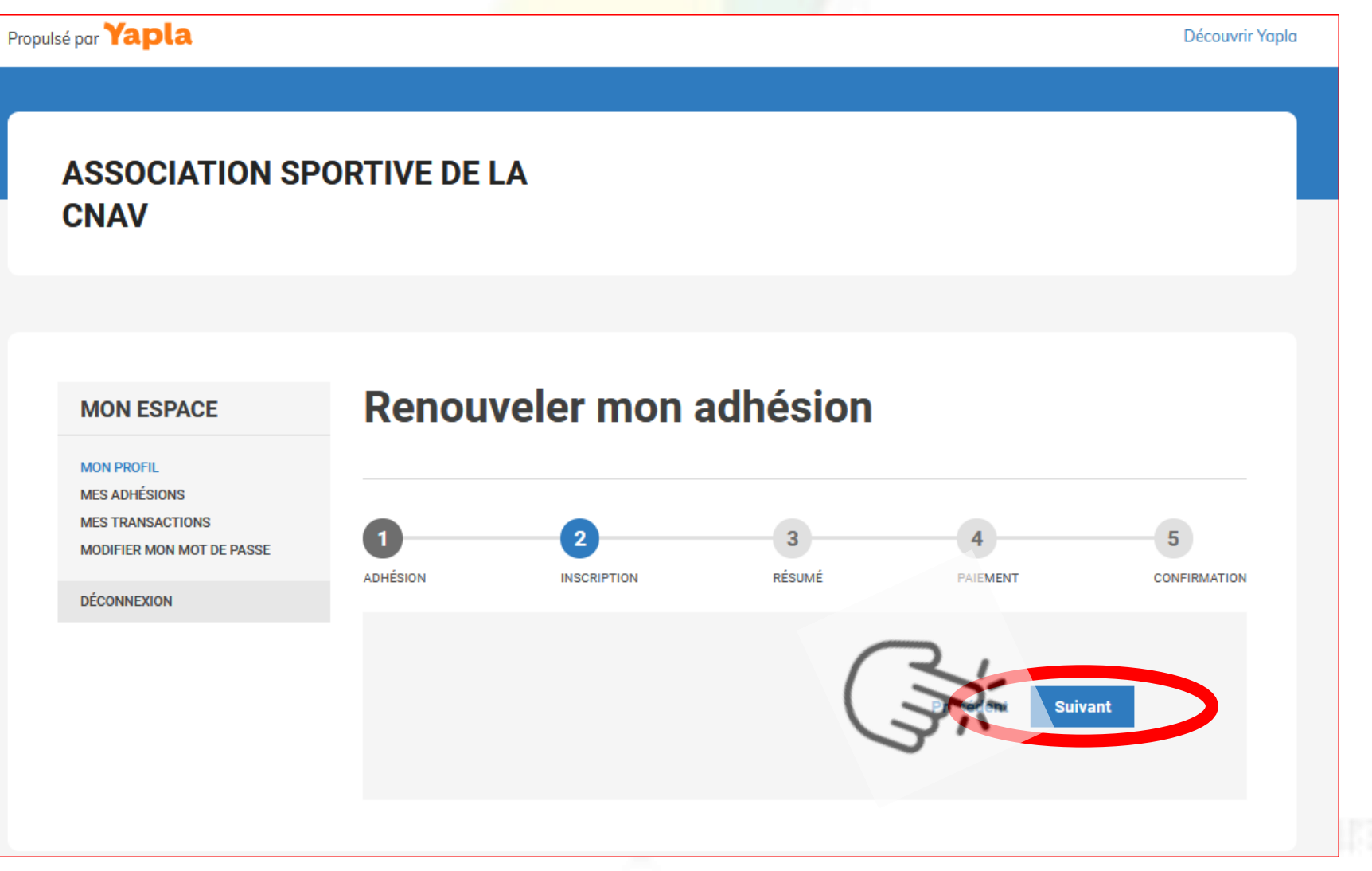

Je vérifie que les informations sont exactes :
 → Je clique sur « Suivant » pour procéder au paiement
 → Ou sur « Précédent » pour modifier mon adhésion

|                                                                              | i i i i i i i i i i i i i i i i i i i |                                              |                        |               |                   |
|------------------------------------------------------------------------------|---------------------------------------|----------------------------------------------|------------------------|---------------|-------------------|
| MON PROFIL<br>MES ADHÉSIONS<br>MES TRANSACTIONS<br>MODIFIER MON MOT DE PASSE |                                       |                                              | 3<br>RÉSUMÉ            | 4<br>PAIEMENT | 5<br>CONFIRMATION |
| DÉCONNEXION                                                                  |                                       |                                              |                        |               |                   |
|                                                                              | 1                                     | Adhésion                                     |                        |               |                   |
|                                                                              |                                       | Adhesion AS Cnav - Agent et co<br>17,00 €    | njoint Agent           |               |                   |
|                                                                              |                                       | Options supplé                               | ementaires             |               |                   |
|                                                                              |                                       | Piscine<br>0,00 €                            |                        |               |                   |
|                                                                              |                                       | Bootcamp - Agents / conjoints ,<br>70,00 €   | / enfants              |               |                   |
|                                                                              |                                       | Cardio Boxing - Agents / conjoir<br>70,00 €  | nts / enfants          |               |                   |
|                                                                              |                                       | Réduction si plusieurs options p<br>-10,00 € | payantes sélectionnées |               |                   |
|                                                                              |                                       | Montant total                                | $\sim$                 | 147,0         | 00€               |

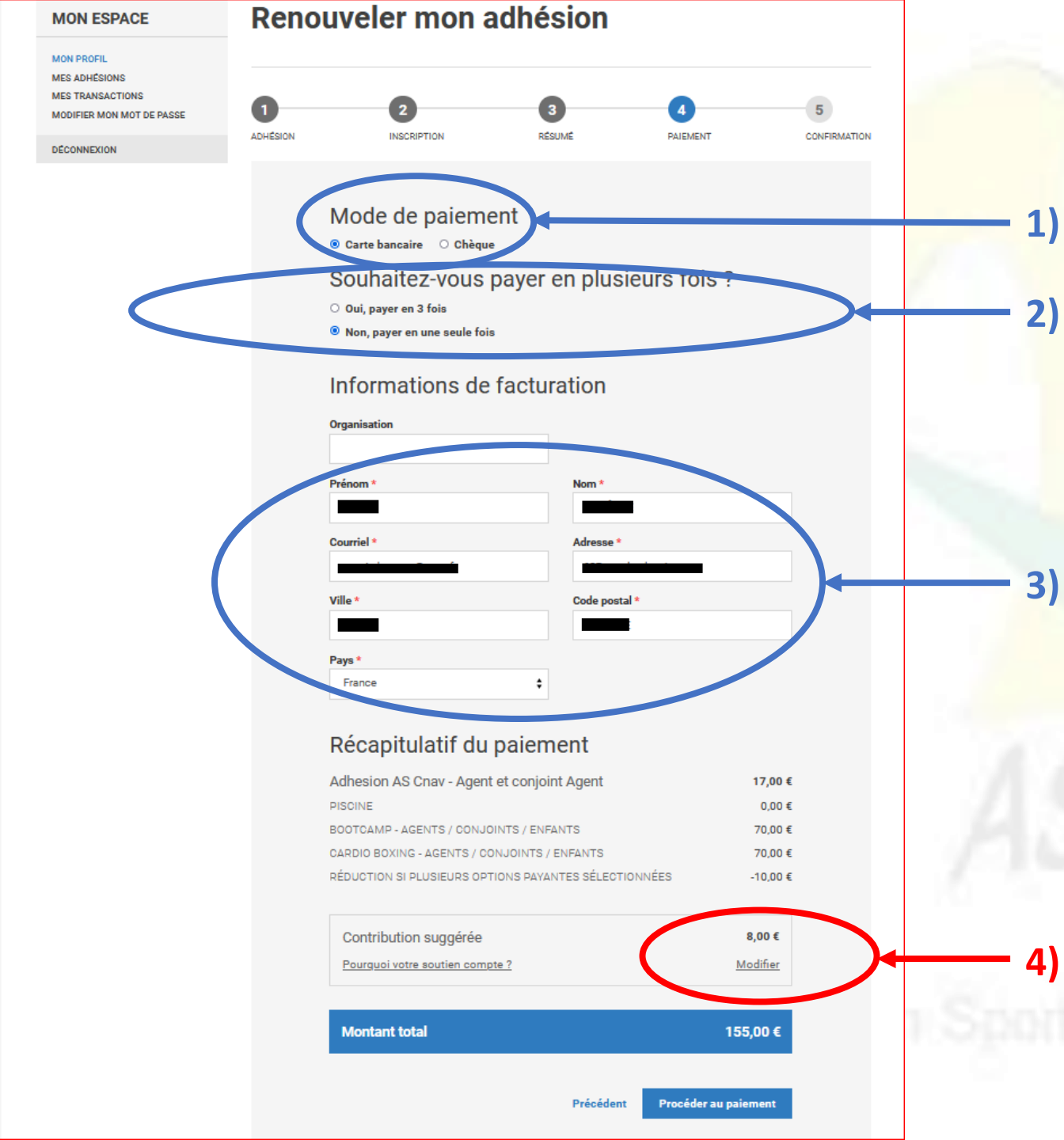

Je choisis mon moyen de paiement (CB ou chèque)

En payant par CB, <u>moyen de paiement préférentiel</u>, j'ai la possibilité de payer en 1 fois ou en 3 fois sans frais ! <sup>(C)</sup>

Je renseigne mes informations de facturation

Je modifie ou supprime la contribution au site YAPLA (détail dans la prochaine diapositive)

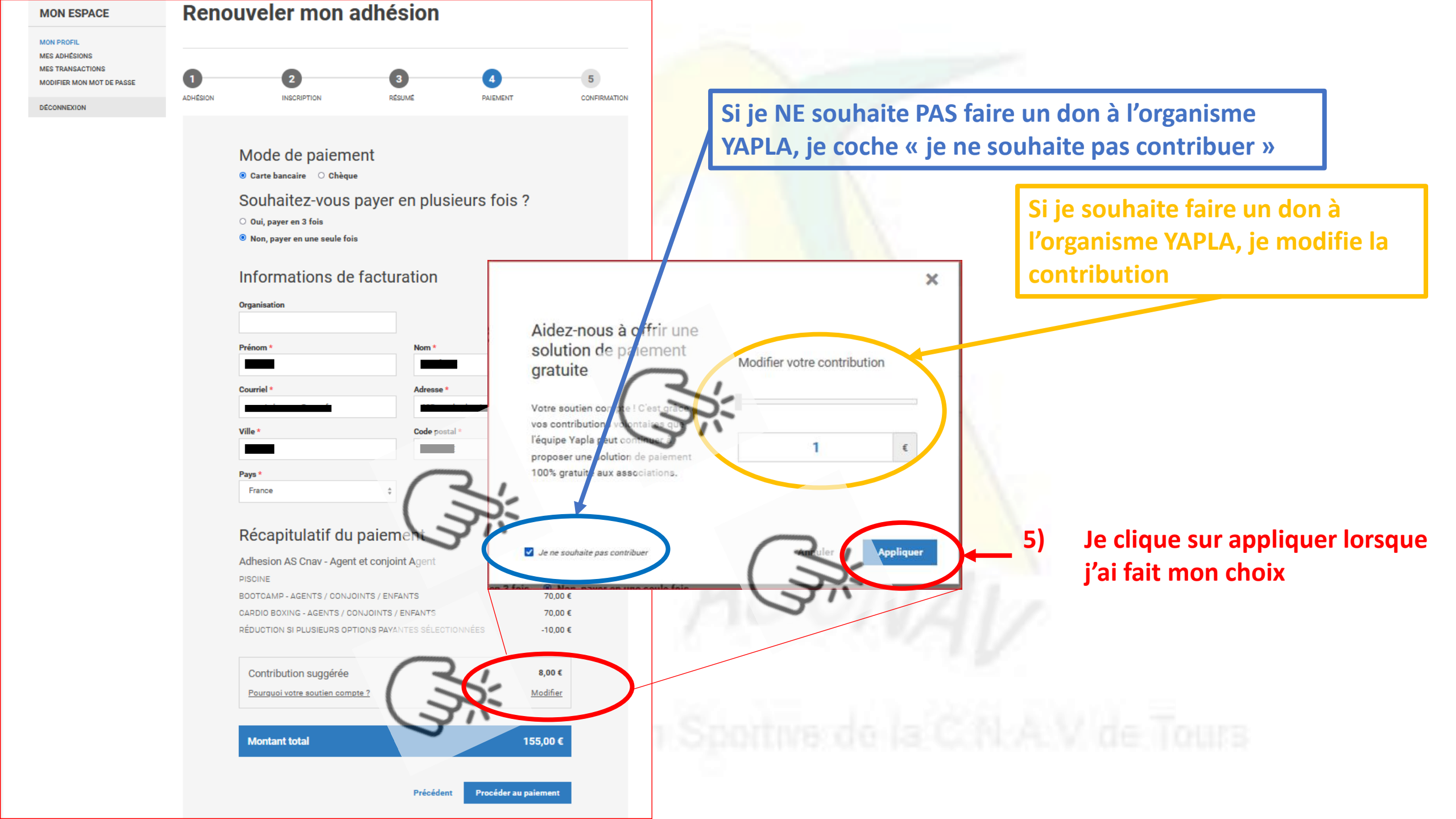

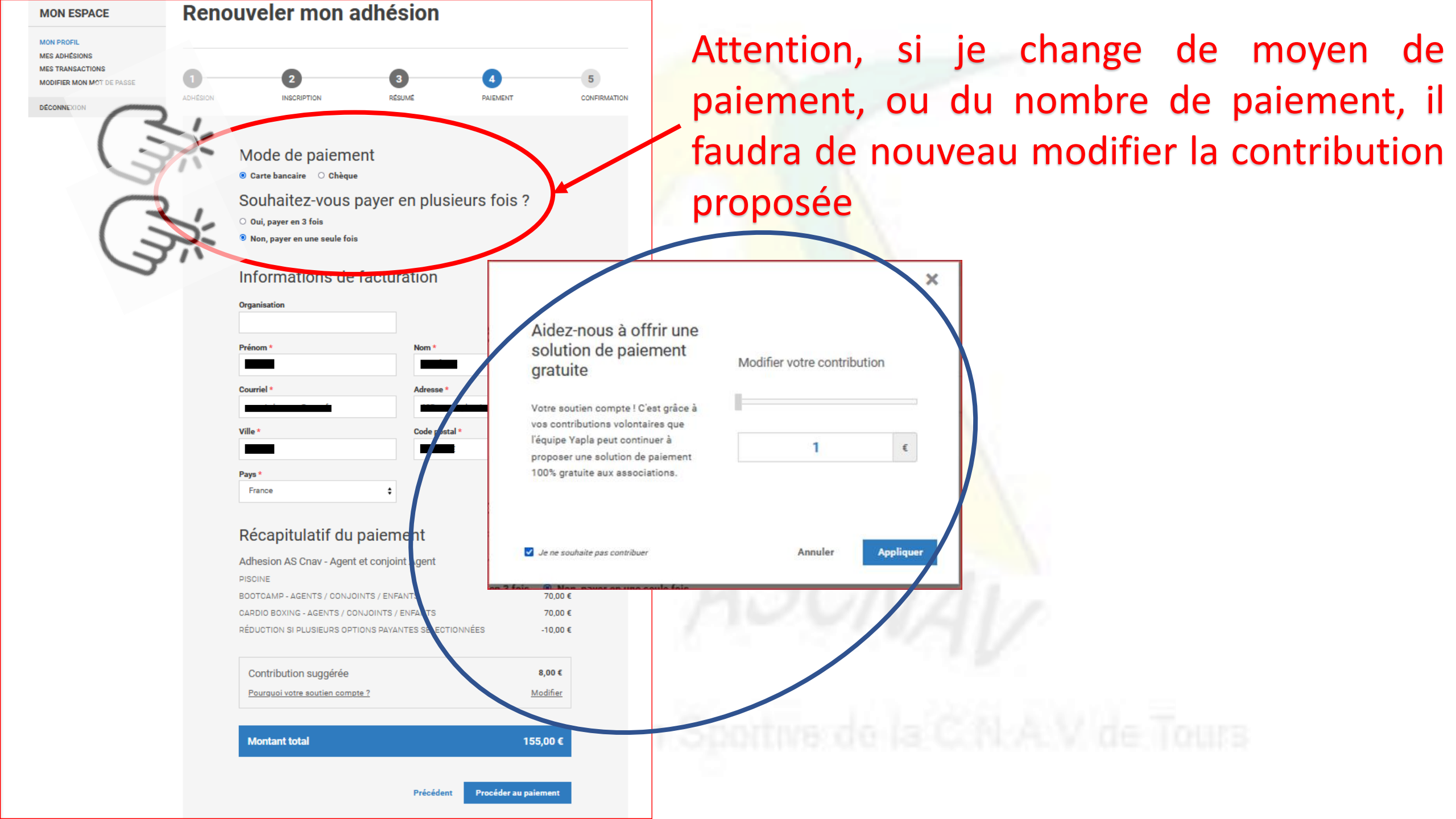

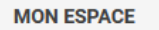

Courrie

Pays \* France

Montant total

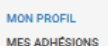

MES TRANSACTIONS MODIFIER MON MOT DE PASSE

DÉCONNEXION

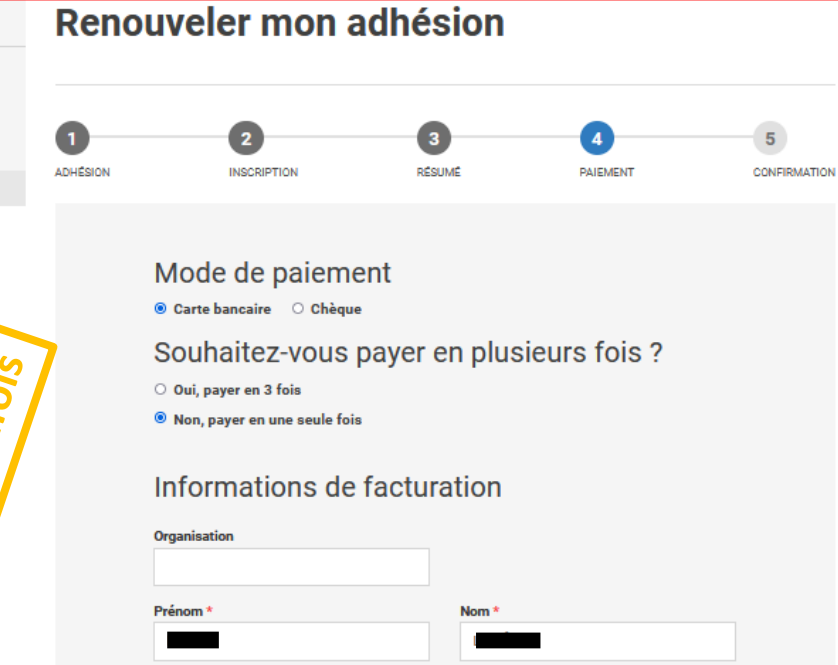

#### Récapitulatif du paiement

| Adhesion AS Cnav - Agent et conjoint Agent            | 17,00 €  |
|-------------------------------------------------------|----------|
| PISCINE                                               | 0,00 €   |
| BOOTCAMP - AGENTS / CONJOINTS / ENFANTS               | 70,00 €  |
| CARDIO BOXING - AGENTS / CONJOINTS / ENFANTS          | 70,00 €  |
| RÉDUCTION SI PLUSIEURS OPTIONS PAYANTES SÉLECTIONNÉES | -10,00 € |

Adresse

Code postal<sup>1</sup>

| Contribution suggérée           | 8,00 €   |
|---------------------------------|----------|
| Pourguoi votre soutien compte ? | Modifier |

155,00€

céder au paieme

#### Mode de paiement Oarte bancaire O Chèque

Souhaitez-vous payer en plusieurs fois ?

🗵 Oui, payer en 3 fois

3foi

en en

8

ba

Paiement,

emple

Pour finir, je clique sur

« Procéder au paiement »

○ Non, payer en une seule fois

#### Informations de facturation

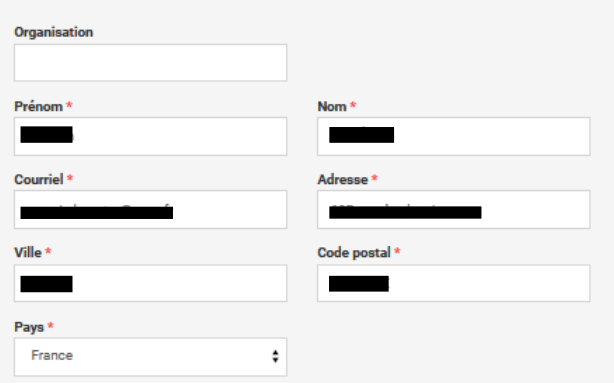

#### Récapitulatif du paiement

| Adhesion AS Cnav - Agent et conjoint Agent            | 17,00 €  |
|-------------------------------------------------------|----------|
| PISCINE                                               | 0,00 €   |
| BOOTCAMP - AGENTS / CONJOINTS / ENFANTS               | 70,00 €  |
| CARDIO BOXING - AGENTS / CONJOINTS / ENFANTS          | 70,00 €  |
| RÉDUCTION SI PLUSIEURS OPTIONS PAYANTES SÉLECTIONNÉES | -10,00 € |

|   | Montant total                      | 147,00 € |
|---|------------------------------------|----------|
| Γ | Vos échéances                      |          |
|   | 17-08-2023                         | 54,67 €  |
|   | 17-09-2023                         | 54,65 €  |
| L | 17-10-2023                         | 54,63 €  |
| 1 |                                    |          |
|   | Contribution suggérée par échéance | 5,65 €   |
|   | Pourguoi votre soutien compte ?    | Modifier |

#### Montant à paye 54,67 € céder au paiement

| MON ESPACE                                                                    | Renouveler mon adhésion                                                                                                    | Si i'ai                                                                                                    |
|-------------------------------------------------------------------------------|----------------------------------------------------------------------------------------------------|----------------------------------------------------------------------------------------------------|
| MES ADHÉSIONS<br>MES TRANSACTIONS<br>MODIFIER MON MOT DE PASSE<br>DÉCONNEXION | 1 2 3 4<br>ADHÉSION INSCRIPTION RÉSUMÉ PAIEMENT                                                                                            | 5<br>CONFIRMATION je clic                                                                                                    |
|                                                                               | LW - YAPLA<br>MONTANT DE LA TRANSACTION : 147,00 €<br>INFORMATIONS SUR LA TRANSACTION +<br>Veuillez choisir votre mode de paiement<br>VISA | dispor                                                                                                    |
|                                                                               | ANNULER<br>Protection vie privée<br>Copyrgin O 'spis - Lemonisty                                                                           | LW - YAPLA<br>MONTANT DE LA TRANSACTION : 147,00 €                                                                                                    |
|                                                                               |                                                                                                    | INFORMATIONS SUR LA TRANSACTION                                                                                                    |
|                                                                               |                                                                                                    | Date d'expiration :<br>Mois : 01 v Année : 2023 v<br>Cryptogramme visuel :                                                                                               |
|                                                                               |                                                                                                    | ANNULER VALIDER<br>Selon votre établissement bancaire, vous pourrez être redirigé vers la page d'authentification de votre banque avant la validation de votre paiement. |
|                                                                               | ASCNAVLTAR                                                                                                    | Erotection: vie, privée<br>Copyright O'hapia - Lemonuay                                                                                                    |

Si j'ai choisi paiement sécurisé par CB, - je clique sur le type de paiement disponible correspondant

> Et je renseigne les - informations nécessaires au paiement

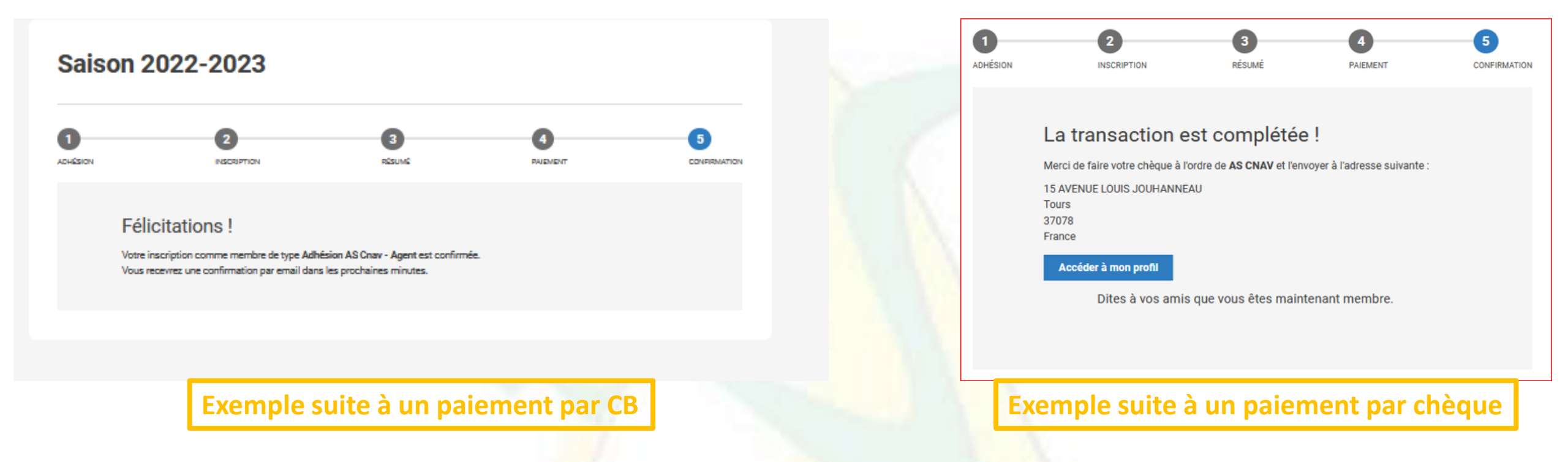

### Il ne vous reste plus qu'à déposer votre certificat médical et/ou votre CERFA permettant d'utiliser un certificat de moins de 3 ans

Nous vous invitons à regarder le petit tutoriel spécifique que nous vous avons mis à disposition <sup>(C)</sup>